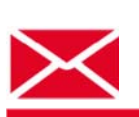

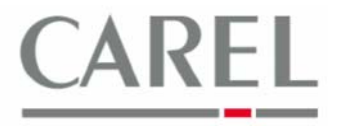

г. Бругине, 5 декабря 2011 г.

# Уасто задаваемые вопросы по PlantVisorPRO 2

### Тема: Система управления резервным копированием PlantVisorPRO 2

#### 1. Резервное копирование при помощи программы восстановления Recovery Tool

Доступ к программе Recovery Tool может быть получен из пункта System management (Системное администрирование) программной оболочки PVPRO 2:

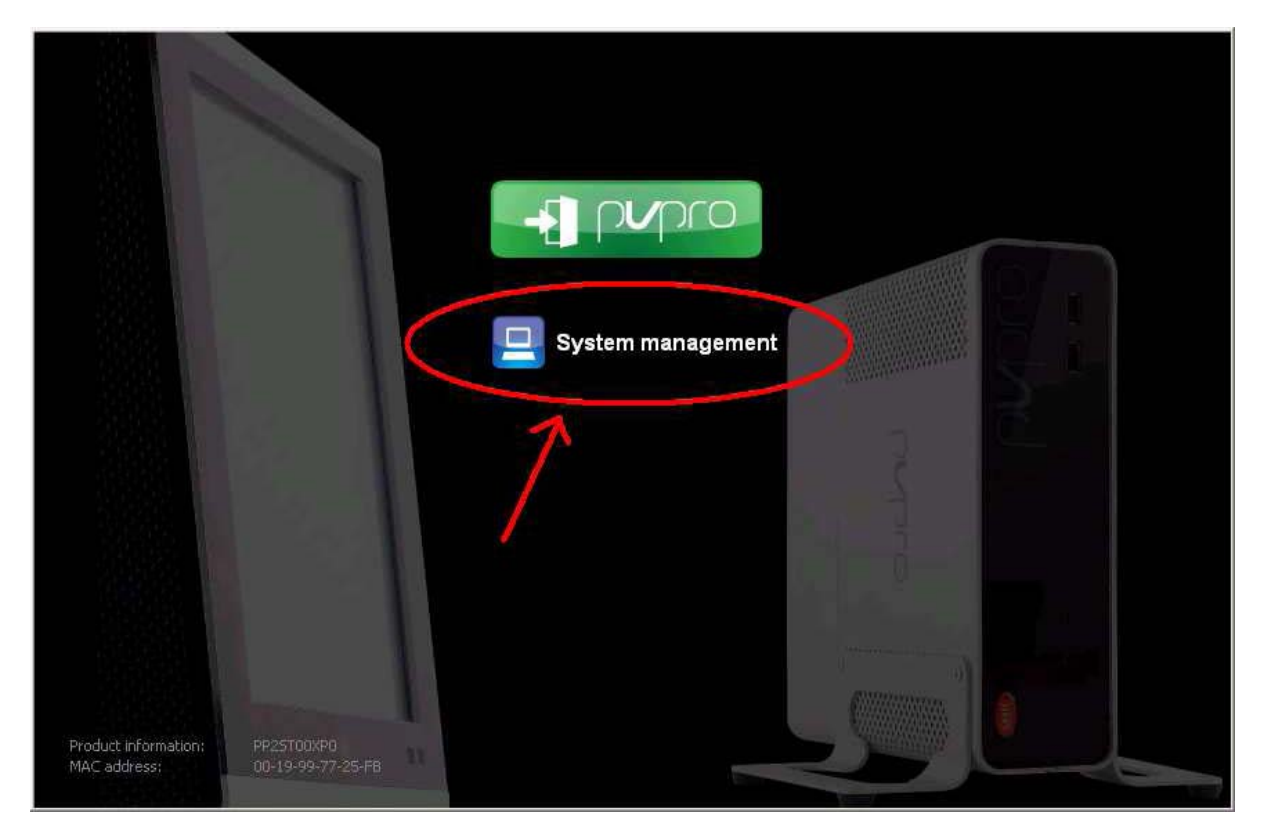

## Platforms Marketing Unit / Блок коммерческих платформ

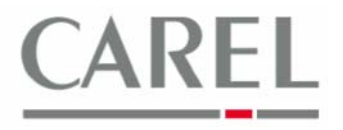

Программа доступна для всех пользователей, поэтому достаточно выбрать программу, ввести пароль и нажать на кнопку **ОК**:

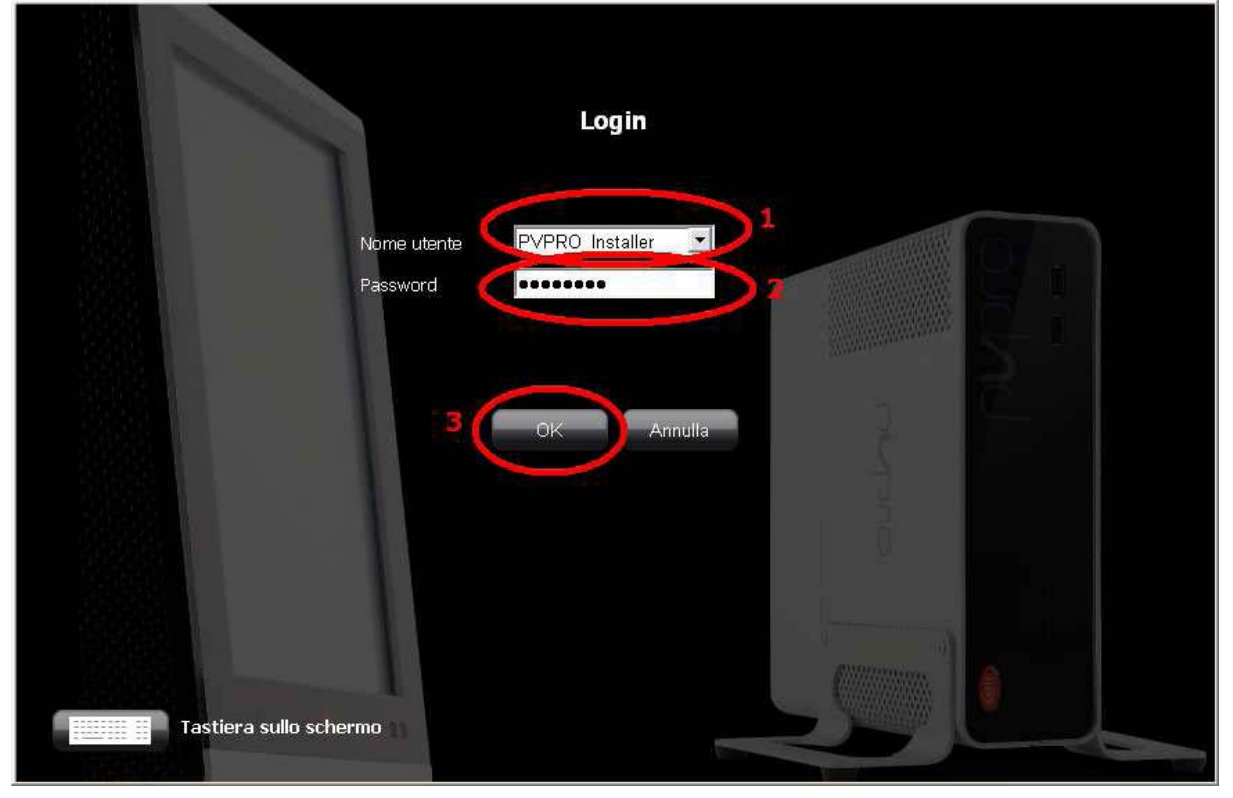

#### Выбрать Recovery tool:

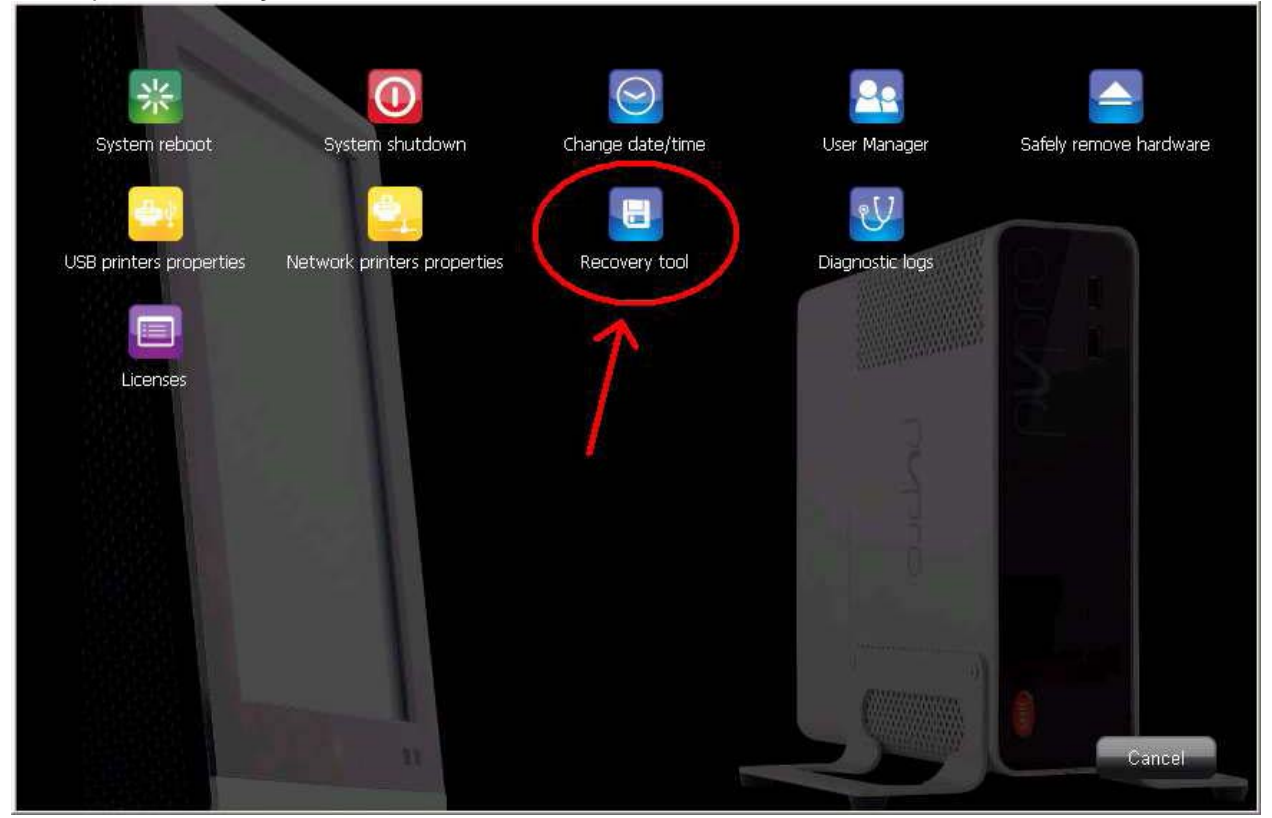

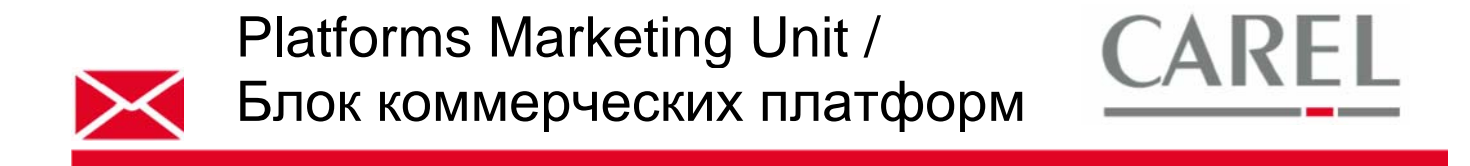

Откроется программа Recovery Tool.

#### Экспорт резервной копии

На экране **Backup** пользователь может выполнить операцию резервного копирования в ручном режиме и изменить целевой каталог:

| Backup Recovery Schedu   | le                          |                  |
|--------------------------|-----------------------------|------------------|
| Backup To: D:16          | 3ackup                      |                  |
| Backup Characteristics — |                             |                  |
| Current Version:         | 2.0                         |                  |
| Current Product Type:    | Box Kit Superstore          |                  |
| Current Language:        | Italiano                    |                  |
| Full Backup              | Configuration Backup Servic | ce Backup Cancel |

Существуют три типа резервных копий:

#### 1) Full Backup (полная резервная копия) включает:

- Все конфигурации PVPRO 2: линии, правила, действия, импортированные пользовательские устройства (созданные при помощи программы Device Creator), модификации к конфигурации устройств, подключенных к линиям.
- Статистические данные: список событий, список сигналов тревоги и значений зарегистрированных параметров.
- Настраиваемые страницы и карты.

Процесс создания полной резервной копии может занять около 10 мин, в течение которых нормальная работа программы Carel PVPRO 2 будет приостановлена.

#### 2) Configuration Backup (резервная копия конфигурации) включает:

- Все конфигурации PVPRO 2: линии, правила, действия, импортированные пользовательские устройства (созданные при помощи программы Device Creator), модификации к конфигурации устройств, подключенных к линиям.
- Настраиваемые страницы и карты.
- 3) Service Backup (резервная копия сервисных данных): используется только для сервисных нужд и содержит только данные, необходимые для анализа и проверок.

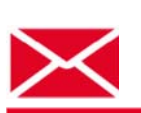

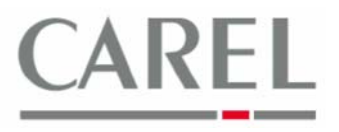

#### Восстановление из резервной копии

Из закладки **Recovery** можно импортировать **полную резервную копию** или **резервную копию** конфигурации, выбрав путь доступа и нажав на соответствующую кнопку Site Recovery или Configuration Recovery:

| Post/up Pacovery Cakad |                      |                      |      |    |
|------------------------|----------------------|----------------------|------|----|
| Recover From:          | 116                  |                      |      |    |
| Recovery Profile       |                      |                      |      |    |
| Current Version:       | 2.0                  | Backup Version:      |      |    |
| Current Product Type:  | Box Kit Superstore   | Backup Product Type: |      |    |
| Current Language:      | Italiano             | Backup Language:     |      |    |
| Site Recovery          | Configuration Recove | ny                   | Canc | el |
|                        |                      |                      |      | _  |

**Примечание:** восстановление из резервной копии обычно занимает больше времени, чем создание самой резервной копии. Кроме того, процедура восстановления из резервной копии перезаписывает все сконфигурированные/зарегистрированные данные, существующие до начала импортирования резервной копии.

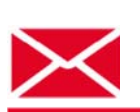

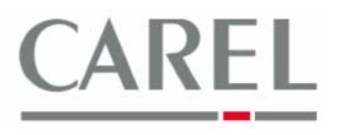

#### Создание графика резервного копирования

Создать график резервного копирования можно при помощи закладки Schedule:

| Backup To:         | D/Backup       |           |           |              |  |
|--------------------|----------------|-----------|-----------|--------------|--|
| Sched. Full Backup | Calendar       | 00.00 414 |           | -            |  |
| Obally             | Start Time     | 06.00 AM  | ×         | (Land        |  |
| O Weekly           | Day of Week    | Monday    | ~         |              |  |
| Monthly            | O Day of Month | 1 🗙       |           |              |  |
| ONever             | 💿 On the       | First     | 🖌 Tuesday | of the month |  |

**Примечание**: График создания резервной копии создается по умолчанию, как показано на вышеприведенном скриншоте (резервное копирование производится в каталог D: \Backup – в первый вторник каждого месяца в 06:00).

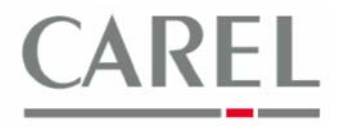

#### 2. Резервное копирование с веб-интерфейса PVPRO 2

Импорт/экспорт резервных копий с веб-интерфейса производится со страницы *Configuration / System Pages / System* программы Carel PVPRO 2:

|                                        | and the second second s | Provide state of the second state of the second state of the secon | Ency and |          | a presidential d | _ |
|----------------------------------------|----------------------------------------------------------------------------------------------------|----------------------------------------------------------------------------------------------------|----------|----------|------------------|---|
|                                        |                                                                                                    |                                                                                                    |          |          |                  |   |
| ockup management                       |                                                                                                    |                                                                                                    |          |          |                  |   |
| ckup                                   |                                                                                                    |                                                                                                    | ¥        |          |                  |   |
| store<br>executing the import operatio | n please check the product type                                                                                                    | e PP2*****E0 / PP2*****P0 and the software                                                                                                    |          |          |                  |   |
| ad site backup                         |                                                                                                    |                                                                                                    | V        |          |                  |   |
| site backup                            |                                                                                                    |                                                                                                    |          | Stoglia_ |                  |   |
| configurations                         |                                                                                                    |                                                                                                    |          |          |                  |   |
| lines configuration                    |                                                                                                    |                                                                                                    | \$       |          |                  |   |
| lines with rules configural            | ion                                                                                                    |                                                                                                    | R        |          |                  |   |
| configurations                         |                                                                                                    |                                                                                                    |          |          |                  |   |
| lines configuration                    |                                                                                                    |                                                                                                    |          | Sfoglia_ |                  |   |
| lines with rules configura             | lon                                                                                                    |                                                                                                    |          | Sfoglia_ |                  |   |
|                                        |                                                                                                    |                                                                                                    |          |          |                  |   |
| ~                                      |                                                                                                    |                                                                                                    |          |          | (                |   |

Возможет импорт/экспорт трех типов резервных копий/конфигураций:

#### 1) Site backup (резервная копия узла) включает:

- Все конфигурации PVPRO 2: линии подключения, правила, действия, импортированные пользовательские устройства (созданные при помощи программы Device Creator), модификации к конфигурации устройств, подключенных к линиям.
- Статистические данные: список событий, список сигналов тревоги и значений зарегистрированных параметров.
- 2) Lines configuration (конфигурация линий) включает:
  - Конфигурацию линий, импортированные пользовательские устройства (созданные при помощи программы Device Creator), модификации к конфигурации устройств, подключенных к линиям.
- 3) Lines with rules configuration (конфигурация линий подключения с правилами) включает:
  - Конфигурацию линий, импортированные пользовательские устройства (созданные при помощи программы Device Creator), модификации к конфигурации устройств, подключенных к линиям.
  - Правила, сконфигурированные в системе управления сигналами тревоги и событиями Alarms and events management.
    - Правила, сконфигурированные в системе создания графиков действий Activities scheduler.

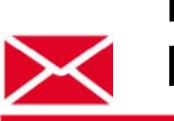

Platforms Marketing Unit / Блок коммерческих платформ

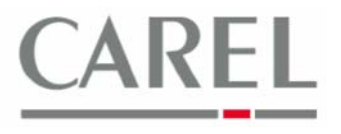

В заключение: резервная копия узла включает все конфигурации и регистрируемые данные, тогда как два других типа включают только конфигурации.

**Примечание**: Резервные копии и конфигурации, созданные при помощи веб-интерфейса, могут быть импортированы только на компьютеры с установленным программным обеспечением PVPRO 2 той же версии, с которой был произведен их экспорт.

Более подробную информацию можно получить в электронном руководстве PlantVisorPRO 2 или связавшись с группой поддержки клиентов Carel (<u>cst @ carel. co</u>m).